## **FOIDOCH: Document History**

This report provides a comprehensive purchase history, from Requisition, to Purchase Order, to Invoice, to Payment (check).

| > | K 🕜 ellucian        | Document History FOIDOCH 9.3.2 (PROD)                                                                              | 🔒 ADD        | PRETRIEVE | A RELATED | 🔅 TOOLS | ۲ |
|---|---------------------|----------------------------------------------------------------------------------------------------|--------------|-----------|-----------|---------|---|
|   | Document Type:      | REQ Requisition Document Code: R2201111                                                                            | •••          |           |           | Go      |   |
| ( | Get Started: Comple | the fields above and click Go. To search by name, press TAB from an ID field, enter your search criteria, and then | press ENTER. |           |           |         |   |

Open the FOIDOCH Banner Report. Enter the Document Type and Document Code. Select Go.

## Document Type:

• Enter the Document Type. Frequently used types are ENC-Encumbrance, INV-Invoice, PO-Purchased Order, and REQ-Requisition. Select the ellipsis menu (the three dots "…") to the right of the Document Type field for a list of options.

## Document Code:

• Enter the document number associated with the Document Type selected. The Document Type and Document Code must be associated with each other, for example, **REQ** and **R**2201131 or **PO** and **P**2200999.

| X @ ellucian Document History FOI                      | DOCH 9.3.2 (PROD) |        | 🔒 ADD              |           | RELATED       | TOOLS                      |
|--------------------------------------------------------|-------------------|--------|--------------------|-----------|---------------|----------------------------|
| Document Type: REQ_Requisition_Document Code: R2201131 |                   |        |                    |           |               |                            |
|                                                        |                   |        |                    |           |               | Requisition Info [FPIREQN] |
| Document Type                                          | Document Number   | Status | Status Description | Query Doc | ument [BY TYP | 3                          |
|                                                        | R2201131          | A      | Approved           |           |               |                            |
| Purchase Order                                         | P2200995          | A      | Approved           |           | Query Do      | ocument [BY TY]            |
| nvoice                                                 | 12206100          | P      | Paid               |           |               |                            |
| Check Disbursement                                     | 11530279          |        |                    |           |               |                            |
|                                                        | Page              |        |                    |           |               |                            |
|                                                        |                   |        |                    |           |               |                            |
|                                                        |                   |        |                    |           |               |                            |

To view the details of the transaction, place the mouse cursor on the Document Number of the Document Type, select **Related**, then select **Query Document [BY TYPE]**.